# MANUAL PARA EL CORREO WEB DE LA UADY (HORDE)

### 1.¿Cómo iniciar una sesión de correo de Webmail Institucional horde.?

Habiendo recibido la contraseña, ya tendrá en sus manos los dos elementos indispensables para hacer uso del sistema, pues con su nombre de **usuario** y con su **contraseña** podrá ingresar al correo de Webmail Institucional horde.

Existen dos formas de iniciar una sesión de correo horde desde nuestro portal:

1.- Seleccione la opción **Webmail** de la pantalla principal de la página de la UADY y dele click en donde dice horde- Webmail Institucional (tunku).

🖉 Universidad Autónoma de Yucatán - Microsoft Internet Explorer \_ & X Archivo Edición Ver Favoritos Herramientas Avuda 🔇 Atrás 👻 🕤 👻 😰 🚮 🔎 Búsqueda Favoritos 🤣 🙆 - 🍃 🔣 🛛 Dirección 🗃 http://www.uady.mx/indexf.html 💌 🔁 Ir UNIVERSIDAD AUTONOMA Modelo y Oferta Bibliotecas RIUADY en Atención de DE YUCATÁN Becas, Pagos y Universidad Directorio Usuarios Educativa Trámites Líne@ "Luz, Ciencia y Verdad" Misión y Transparencia y Acceso a la Información Pública Calendario Sistema Institucional Responsabilidad Historia Visión Universitario de Información Jesús Williams, director de la 🔺 Dicen que el hombre no es UADY Facultad de Medicina hombre mientras no oye su nombre de labios de una muier. Veterinaria y Zootecnia en iExcelente sustitución del maestro en Trabajo de la UADY! Antonio Machado ciencias Fernando Herrera y Gómez quien concluirá su -INAIP gestión al frente del plantel el Servicios de 24 de noviembre próximo -Correo Mérida, Yucatán, Mexico Electrónico ٠ Comisión para la Elección del Rector de la UADY LUNES Cambios en la agenda de los candidatos. Edificio Central 16 Institucional - Horde 🖁 Conoce la cartelera de la Coordinación de Arte y Cultura OCTUBRE, 2006 Conoce la cartelera de la Coordinación de Arte y Cultura. Centro Cultural Universitario 09:21:42, Horario de Verano Alumnos Presentación de Libro Presentación de Libro 📢 Intranet local tic.... 🥵 Uni... 🖉 Dep... 🖳 ma... 1 🏄 Inicio 🛛 💽 🥶 🖉 Seg... 🚺 ww... 11 🚽 🕅 骨 pag...

Como se muestra en el siguiente recuadro. (Fig. 1)

Fig. 1

2.- Introduzca la dirección (o URL) http://webmail.uady.mx/imp/ en el campo de dirección en la pantalla del navegador: (Fig. 2) Después oprima la tecla Entrar.

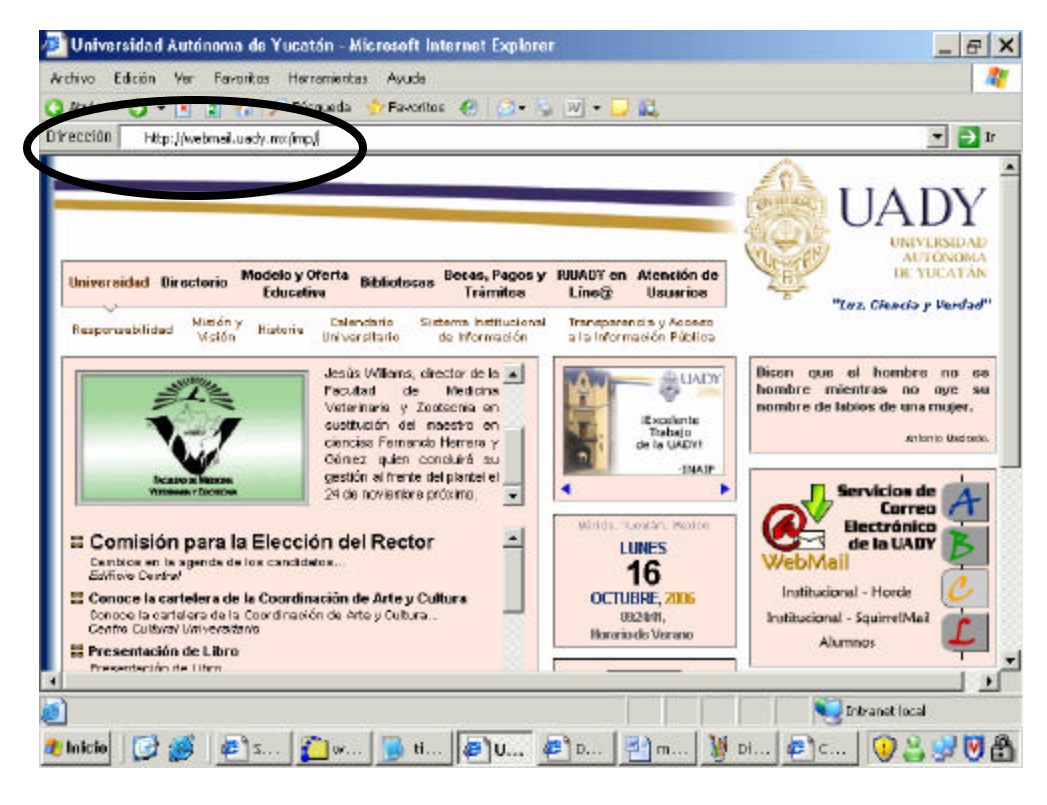

Fig. 2

En los dos casos anteriores, aparecerá la página siguiente. (Fig. 3)

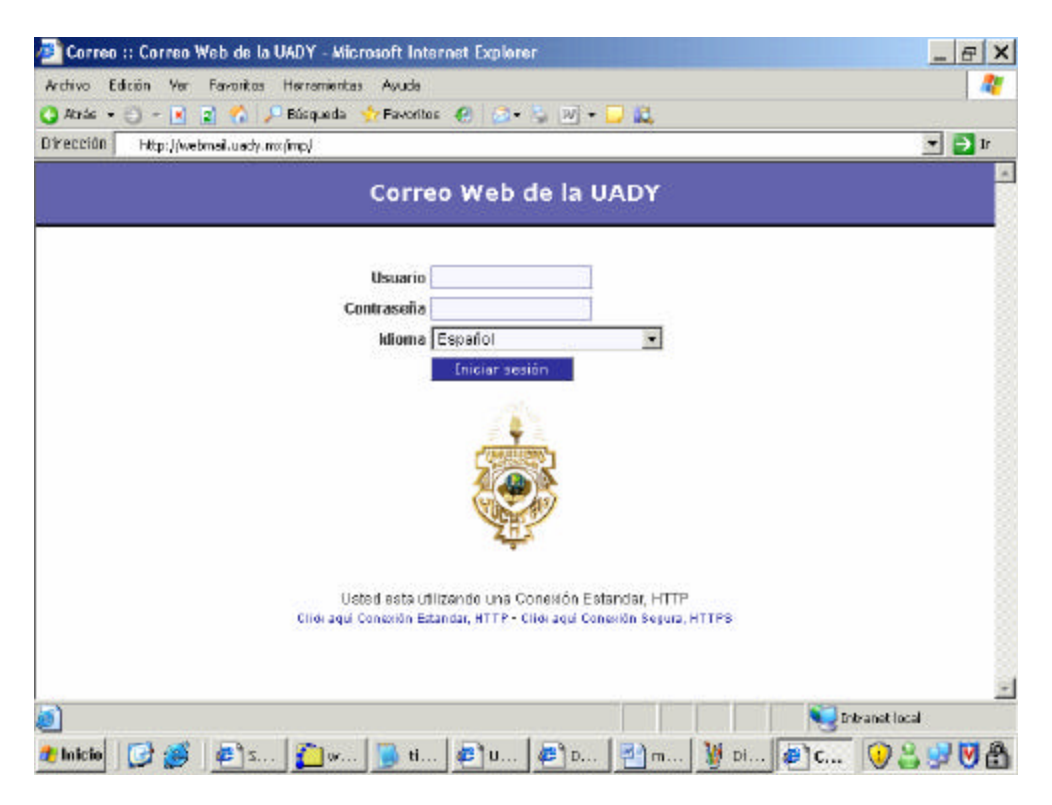

Fig. 3

Esta pantalla nos permitirá iniciar la sesión de correo introduciendo los datos de Usuario y Contraseña (Fig. 4).

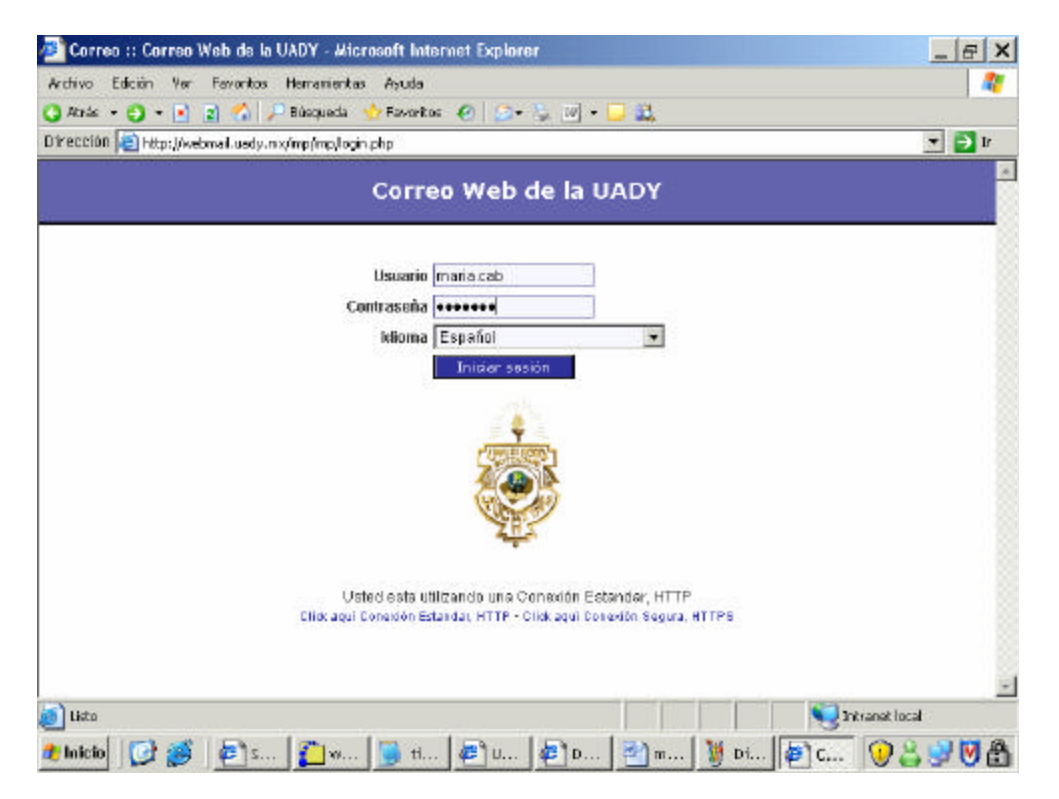

#### Fig. 4

**NOTA**: Recuerde que, en caso de olvidar la contraseña, puede solicitarla nuevamente en la RIUADY (Dpartamento de Teleinformática). De igual forma, para solucionar problemas similares al anterior, podrá comunicarse al 923-74-28 y/o escribir a la cuenta de correo <u>soporte@tunku.uady.mx</u> enviando un mensaje solicitando asesoría sobre algún tema en particular. Para seguimiento a sus reportes o solicitudes, utilice el formato ubicado en la página principal de la UADY. (Atención a Usuarios) <u>http://www.uady.mx/indexf.html</u>

Una vez que haya llenado correctamente esos dos campos con el nombre de usuario y la contraseña respectivamente, presione el botón **Entrar.** Aparecerá una ventana que dice **Operaciones de Mantenimiento de Correo – Confirmación**, en ella podrá indicar una o más opciones de tres que le damos a elegir para realizar operaciones de mantenimiento desde nuestro Servidor, o de lo contrario **Omitir el Mantenimiento**. Seleccionándolo con un click en los botones que se despliegan. (Fig. 5)

Esta operación solo se realizará la primera vez que usted navegue en el Horde. En las siguientes visitas le aparecerá una pantalla.

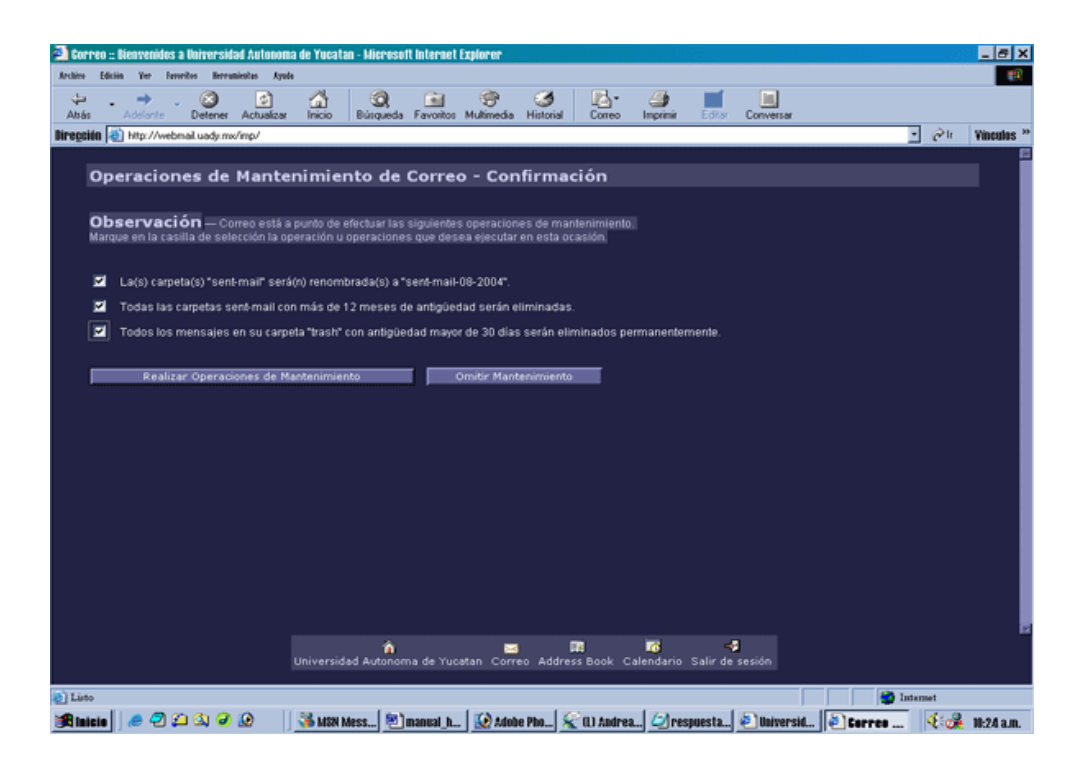

Fig. 5

Seguidamente aparecerá entonces la ventana o Carpeta de INBOX (o Entrada), (ver Fig. 6), que representa el buzón de nuestro correo, ahí podremos observar los mensajes que nos han llegado y nos desplegará la situación de las Operaciones de Mantenimiento que se seleccionaron.

| 🔾 Atrés 🔹 🔿 🔹 🔳                                    | 61        | O Dúsqueda 👷           | fevoritos 😁 🍛                     | 🍇 🖂 • 🗖 🕰                   |                                                       | C. Carlos    |
|----------------------------------------------------|-----------|------------------------|-----------------------------------|-----------------------------|-------------------------------------------------------|--------------|
| Dirección 🧾 http://webm                            | ailuadyin | rot fin plindex.php?u  | Hhttp://s34%2F%2Fwel              | binail uady metho2Finpt%2F  | •                                                     | D tr         |
| 91<br>91                                           | Entra     | da Eedastar            | Carpetas Buscar                   | identidades Optiones        | Abrir carpeta Entrada                                 |              |
|                                                    |           |                        |                                   |                             | LProblemae? Ayuda galir                               |              |
| Er Correo (34)<br>F-El Redactar<br>L-SI INBOX (34) | Entra     | ada (34) 1             | ٩                                 | Página 1 de 4               | 1 al 40 de 154<br>mensaje(s)                          |              |
| 🗃 drafts<br>🛅 INBOX.Drafts                         | Select    | cionar. 💌 Nar          | car como: 💌 Tracia                | dar   Copiar Mensales a     |                                                       | <b>⊳</b> ¢4_ |
| 🛅 INBOX.Sent                                       | Elmina    | w Recuperar ( <u>M</u> | )   Reen <u>v</u> iar   Notifical | r oomo spam                 | Ocultar eliminados   Va                               | dian (S)     |
| INBOX.Trash                                        | -         | 154 1044-00            | • Lie                             | • Asunto (Sequence)         | - I BAD ID DA ITT. DODRA DAG A DA DE                  | 1.00         |
| Diocal.eshre                                       | -         | 104 12:14:28           | beleintorgimusuy.uad              | Baivager bassiga co         | KINDENTE 2008/048-443584-000                          | 2 140        |
| local.login                                        | -         | 162 1001-02            | beleiniogradicy.dad               | Carrier Control De Carrente | <ul> <li>CINCIDENTE, 20061010-112001-0000.</li> </ul> | 2 10         |
| Discal.prenie                                      | -         | 151 01-11-11           | baleinio Simurus und              | Carlos Rodrigo Her          | spreader Palida UNCIDENTE 3005                        | 2 10         |
| - Co Nich                                          | Fa        | 150 15/10/05           | teleinfedfmuruwus                 | ""Clara Barnon Cara         | INCIDENTE 20051015-15314                              | 3 KB         |
| Duscar correct                                     | FO        | 149 15/1005            | teleinfedtmucuwaa                 | ""C.P. Maximilisno L.       | Sabido EINCIDENTE-20061015-1                          | 2 48         |
| E Organización                                     | FO        | 148 15/10/06           | WebServer Reserve                 | . Departamento de Telei     | nformCica - Nueve Comentario                          | 2 KB         |
| 🕀 🕵 Identidad                                      | Fa        | 147 14/10/05           | teleinfeätmucuvua                 | ****GENESIS ALMEIDA         | INCIDENTE-20061014-171831-0.                          | 2 KB         |
| Cociones                                           | Fm        | 146 14/10/06           | WebServer Reserve                 | Departamento de Telei       | informenca - Nuevo Comentario                         | 2 KB         |
| 🕞 🛃 Sair                                           | Fm        | 145 14/10/06           | teleinfo@mucuwua                  | ****PEDBO VAZQUEZ P         | NEDA LINCIDENTE-2006 1014-13                          | 2 1/8        |
|                                                    | 100       | 1.4.4 14/10/06         | teleinfortmursena                 | ·····hamana saiden sol      | INCIDENTE,20081014,120321                             | 2 KR *       |
|                                                    |           |                        |                                   |                             |                                                       |              |

Fig. 6

NOTA: Si por algún motivo la clave de usuario y la contraseña no fueron digitadas correctamente, reaparecerá nuevamente la ventana inicio de sesión, que le indicará que debe introducir nuevamente estos datos. Hasta que sean correctos aparecerá la Ventana de INBOX (Fig. 6).

En caso de intentar ingresar varias veces, introduciendo adecuadamente los datos y, sin embargo, no lograr acceder a la página de la figura 6, favor de comunicarse al departamento de teleinformática.

En esta pantalla se le presentarán 2 opciones:

1.- De entrar a ver su correo (Fig. 6) o de entrar a realizar un correo nuevo (Fig 7)

| 🙆 Correo :: Redacció | ín del mensaje - Microsoft Internet Explorer                                       | B X        |
|----------------------|------------------------------------------------------------------------------------|------------|
| Redacción del m      | nensaje                                                                            | <b>^</b>   |
|                      |                                                                                    |            |
|                      |                                                                                    | ~          |
| Montidad             | Enviar mensaje Guardar borrador Cancelar mensaje                                   | 8          |
| iuenuuau             | mana.cab@dady.mx (denddad por omision)                                             | <b>9</b>   |
| Para                 | minibotax@hotmail.com                                                              |            |
| <u>C</u> c           |                                                                                    |            |
| Bcc                  |                                                                                    |            |
| As <u>u</u> nto      |                                                                                    |            |
| Juego de caracteres  | Oeste (ISO-8859-1)                                                                 |            |
|                      | e e e e e e e e e e e e e e e e e e e                                              |            |
|                      | Direcciones Expandir nombres Corrección ortográfica Caracteres especiales Adjunto: | ,          |
|                      | Guargar una copia en "sent-mail"                                                   | ~          |
|                      | Solicitar confirmación del envío                                                   | <b>191</b> |
|                      | ☐ ⊻incular adjuntos                                                                |            |
|                      | E Conmutar a redacción HTML                                                        |            |
| <u>T</u> exto        | Ă                                                                                  |            |
|                      |                                                                                    |            |
|                      |                                                                                    |            |
|                      |                                                                                    | •          |
| ۲                    | Intranet local                                                                     |            |
| 🏄 Inicio 🛛 🔀 🧭       | 😰 Universidad Autón 🙋 UADY :: Mi portal 🍻 Correo :: Redacció 🛛 😲 😩 🖢               | ) 🕅 🔒      |

Fig. 7

2.- De ingresar a su calendario y/o realizar un evento nuevo. (Fig. 8)

| 🙆 Agenda :: octubre 2                                           | 2006 - Microsof    | ft Internet Explo  | irer              |                   |                         |                  | _ 8 ×               |
|-----------------------------------------------------------------|--------------------|--------------------|-------------------|-------------------|-------------------------|------------------|---------------------|
| Archivo Edición Ver P                                           | avoritos Herran    | nientas Ayuda      |                   |                   |                         |                  |                     |
| 🔇 Atrás 👻 🜔 👻 😰                                                 | ) 🏠 🔎 Búsqu        | eda 🛛 👷 Favoritos  | 😧 🔗 🖏             | à 👿 🔹 🗔 👯         |                         |                  |                     |
| Dirección 🙆 http://webm                                         | ail.uady.mx/imp/in | dex.php?url=http%; | 3A%2F%2Fweb       | mail.uady.mx%2Fin | np%2F                   |                  | 💌 🄁 Ir              |
| Cli drafts Cli INBOX.Draft<br>Cli INBOX.Sent<br>Cli INBOX.Trast | Hoy Añadir         | Ir a Buscar        | 31<br>Mis agendas | Importar/Exp      | artar Im <u>p</u> rimin | - UADY Corr      | eo <u>O</u> pciones |
| local.cshrc                                                     | Día C. Jak         | aval Company       | Mor               |                   |                         |                  |                     |
| Collocal.login                                                  | Dia S. lab         | oral    Semana     | Mes 🗘             | octubre 200       | 06 🕏                    |                  |                     |
| local.profile                                                   | Domingo            | Lunes              | Martes            | Miércoles         | Jueves                  | Viernes          | Sábado              |
| Web                                                             | 1 0                | 2 😝 Semana 40      | 3 ф               | 4 0               | 5 😛                     | 6 <sub>(1)</sub> | 7 0                 |
| 🖃 🎯 Organización                                                |                    |                    |                   |                   |                         |                  |                     |
| Direcciones                                                     | 8 0                | 9 😝 Semana 41      | 10 😛              | 11 😛              | 12 <sub>(J</sub>        | 13 <sub>O</sub>  | 14 <sub>Q</sub>     |
| ⊡ Agenda<br>                                                    |                    |                    |                   |                   | - Constanting           |                  |                     |
| S. labora                                                       | 15 <sub>Q</sub>    | 16 😋 Semana<br>42  | 17 <sub>Q</sub>   | 18 😛              | 19 <sub>(J</sub>        | 20 🗘             | 21 0                |
| 7 Semana<br>31 Mes                                              |                    |                    |                   | and the state     |                         |                  |                     |
| En Statestided                                                  | 22 🗛               | 23 😝 Semana 43     | 24 😛              | 25 <sub>O</sub>   | 26 🕁                    | 27 😛             | 28 😛                |
|                                                                 |                    |                    |                   |                   |                         |                  |                     |
| 🥑 Ira                                                           |                    |                    |                   |                   |                         | 📃 📢 Intra        | net local           |
| 🍠 Inicio 🛛 📝 🥶                                                  | Universida         | d Autón 🛛 🤕        | Agenda :: oc      | tubre             |                         | 7                | 9 🕹 😏 💟 🗂           |

Fig. 8

Le presentamos una breve explicación de las opciones de la carpeta o ventana de INBOX.

| ⊠<br><u>E</u> ntrada | <mark>≣®</mark><br><u>R</u> edactar | <mark>ದಿ</mark><br>Carpetas | ر<br><u>B</u> uscar | <mark>™</mark><br>Identidades | ∦<br>Opciones | Abrir c                       | ,<br>arpe <u>t</u> a | Entrada                  |  |
|----------------------|-------------------------------------|-----------------------------|---------------------|-------------------------------|---------------|-------------------------------|----------------------|--------------------------|--|
|                      |                                     |                             |                     |                               |               | <mark>و</mark><br>ذProblemas? | Z<br>A⊻uda           | <mark>∢]</mark><br>Salir |  |

**INBOX:** Esta liga permite entrar a la ventana de INBOX (mensajes recibidos). Es como nuestro buzón de mensajes.

Carpetas: Con esta liga puede crear carpetas, renombrarlas o eliminarlas

Buscar: Permite buscar algún mensaje o mensajes específicos.

Salir de Sesión: Presionando esta figura terminará la sesión de correo Web.

Nuevo: Esta liga le permite redactar y mandar un nuevo mensaje.

**Opciones:** Esta liga lo envía a la ventana donde podrá editar su firma (nombre) de manera que aparezcan al final de los mensajes.

Ayuda: Muestra ayuda básica del menú.

**Libreta de Direcciones:** Aquí obtendrá la ventana para ver el nombre y dirección de las personas que integran su directorio.

**Abrir Carpeta:** Esta liga le permite cambiar de carpeta e indica la carpeta donde se encuentra actualmente.

**Nota**: para acceder a las opciones indicadas, únicamente haga clic en el título subrayado de ellas o en el icono.

#### 1.1 ¿Cómo ingre sar al buzón?

Cuando se abre la ventana, el correo muestra si tiene algún mensaje en la **Carpeta: INBOX.** Esta carpeta siempre contendrá los mensajes que reciba, aún ya habiendo iniciado la sesión. Esto es, en cualquier momento puede recibir algún mensaje, y por lo tanto, es conveniente revisar constantemente esta carpeta. La carpeta de INBOX o buzón contiene 6 encabezados:

Selección de mensajes: representado por un recuadro y una paloma en medio.

#: El número del mensaje

Fecha: (fecha de envío del mensaje)

De: (remitente)

Asunto: (tema del mensaje) y

Tamaño: (longitud en bytes o kilobytes de nuestro mensaje). Ver figura siguiente:

| brás * 🕤 ፣ 🗾 🛃 📢                                                                                                    | Dúsqueda 😗                                                                                                    | favoritos 😁 😥 👌        | a 🕑 🔹 🖵 🕰                                 |                                              |                   |
|----------------------------------------------------------------------------------------------------|----------------------------------------------------------------------------------------------------|------------------------|-------------------------------------------|----------------------------------------------|-------------------|
| colón 🔕 http://webinal.u                                                                                                    | ady.mx/imp/index.php?u                                                                                                    | Hhttp%s3A%2F%s2Fweb    | nail uady.mx%2Finp%2F                     |                                              | 🕶 🄁 tr            |
| UADY<br>Correo (35)                                                                                                    | nirada Eedastar                                                                                                    | <br>⊆arpetas Buscar I  | <b>U</b> X<br>dentidades <u>o</u> pciones | Abrir Carpeta  <br>  0<br>  Problemae? Ayuda | Entrada 💽         |
| E Redecter                                                                                                    | ntrada (35) 🖪                                                                                                    | ۹ ۹                    | àgina 1 de 4                              | 1 al 40 de 1<br>mensaje(s)                   | 55                |
| DINBOX.Draft                                                                                                    | eleccionar. 💌 Nar                                                                                                    | car como: 💌 Traslad    | ar   Copiar Mensales a                    | e) E                                         | ¢∎ ¢¢             |
| INBOX.Sent                                                                                                    | minar   Recuperar L <u>e</u>                                                                                                    | ) Reengiar (Notificar  | oomo spam                                 | Ocultar elimin                               | ados   Vaciar (😒) |
| Dinbox.trash                                                                                                    | ▼ # ▼ Eecha                                                                                                    | ▼ <u>D</u> e           | ▼ Asunto (Sequencia)                      |                                              | • Тад             |
| Discal Jose                                                                                                    | 1 65 12:25:44                                                                                                    | Soporte Rivady         | (RJUADY) AmpliaciDe qu                    | ota.                                         | 1 KB              |
| - De local profile                                                                                                    | 151 101 140                                                                                                    | teleinto@mucuy.uad.    | Balvador bastida col                      | n [ NODENTE-2000101                          | 2 KB              |
|                                                                                                    | 153 11:42:02                                                                                                    | teleinto@mucuy.uad.    | Gavino DE Silva ( INC                     | DENTE-20061016-113                           | 501-000. 2 KB     |
| -B wah                                                                                                    | 152 10:01:02                                                                                                    | teleinto@mucuy.uad.    | ****Jes?rDPDz Terrazas                    | (INCIDENTE-20061016                          | -095432. 3 KB     |
| - D Buscar corre                                                                                                    | 151 01:11:41                                                                                                    | teleinto@mucuy.uad.    | Carlos Rodrigo Herri                      | andez Pulido (INCIDENT                       | TE-2006           |
| Proenizeción                                                                                                    | 150 191 1000                                                                                                    | Solute Reserves to the | ""Clara Barneo Caraes                     | I INCIDENTE SUBJECTS                         | - 10.314 3 KB     |
| - Directiones                                                                                                    | 149 15/10/06                                                                                                    | teleinfe@mucuy.ua.     | 2225C.P. Maximilisno L.D                  | Sabido [ INCIDENTE-200                       | 61015-1 2 KB      |
| Agende 🔲                                                                                                    | 148 15/10/06                                                                                                    | WebServer Reserve.     | Departamento de Teleir                    | formilica - Nueve Come                       | ntario 2 KB       |
| - O Aliadir C                                                                                                    | 147 14/10/06                                                                                                    | teleinfe@mucuy.ua      | ****GENESIS ALMEIDA [                     | NCIDENTE-20061014-17                         | 1831-0 2 KB       |
|                                                                                                    | 146 14/10.06                                                                                                    | WebServer Reserve.     | Departamento de Teleir                    | formicica - Nuevo Comer                      | nterio 2 KB       |
| and the second second se | A CONTRACT OF A CONTRACT OF A |                        |                                           |                                              |                   |

Presionando los encabezados subrayados (que también representan una liga y se distinguen del texto común mediante un color, generalmente azul y el subrayado) los mensajes se ordenarán, ya sea alfabéticamente, por fecha o tamaño, dependiendo del encabezado que seleccione.

Byte: unidad de longitud de información. Kilobyte: 1024 bytes.

NOTA: Los mensajes no leídos aparecen en diferente color (azul obscuro).

#### Encabezados de la Ventana de INBOX:

Selección de mensajes: Bajo esta figura de encabezado (representado por un recuadro y una paloma en medio), aparecen unos pequeños cuadros: que son empleados para seleccionar el mensaje que lo acompaña. Cuando un mensaje es seleccionado con el puntero del ratón haciendo un clic sobre el cuadro, una pequeña "paloma" aparece dentro de él. Junto a este recuadro aparece el **Estado del mensaje**. Este encabezado muestra si un mensaje ha sido contestado (sobre abierto con una flechita indicada), si fue mandado exclusivamente a nosotros (carita) o si nuestra dirección se obtuvo de una lista o esta en el campo "Cc:" o "Bcc:" (aparece en blanco). Si no se ha consultado, entonces aparece un sobre cerrado. Si es de importancia o urgente de abrir (recuadro rosa con signo de admiración en rojo) Esto nos permite llevar un seguimiento a nuestros mensajes. Estos estados los puede observar en la parte de debajo de la lista de nuestros mensajes.

**#**: Indica el número del mensajes en nuestro Inbox por orden consecutivo de menos a más o de más a menos según le indiquemos.

**Fecha:** Bajo este encabezado aparecerán las fechas de envío de los mensajes. Si este encabezado se presiona con el botón izquierdo del ratón, los mensajes se ordenarán por fechas.

**De:** Bajo este encabezado se encuentra el remitente del mensaje. Generalmente aparecerá una dirección electrónica o el nombre de la persona. Si este encabezado se presiona, los mensajes se ordenarán alfabéticamente.

Asunto: Este encabezado indica el tema del mensaje. Si seleccionamos cualquier tema bajo este encabezado, podremos leer el contenido del mensaje. Si presionamos este encabezado los mensajes se ordenarán alfabéticamente según la primera letra de los temas bajo el encabezado.

**Tamaño:** Este encabezado nos presenta el tamaño en bytes del mensaje. Es útil para conocer la longitud de nuestros archivos. Si este encabezado se presiona, los mensajes se ordenarán por tamaño de menor a mayor.

# 1.2 ¿Cómo leer los mensajes recibidos?

Para ver el contenido de un mensaje, debe situarse bajo el encabezado **Asunto**, seleccionar el tema del mensaje que desea ver y hacer un clic sobre él. Por ejemplo, en la pantalla de la Fig. 9 se encuentra un mensaje con asunto: "*[RIUADY] Ampliación de quota* " para ver su contenido sólo hay que dar un clic y aparecerá la ventana del mensaje que se observa en la figura 10.

Esta ventana tiene características y cualidades especiales. Dentro de ella aparecen varios enlaces, y contiene en la parte inferior la redacción del mensaje que hemos elegido.

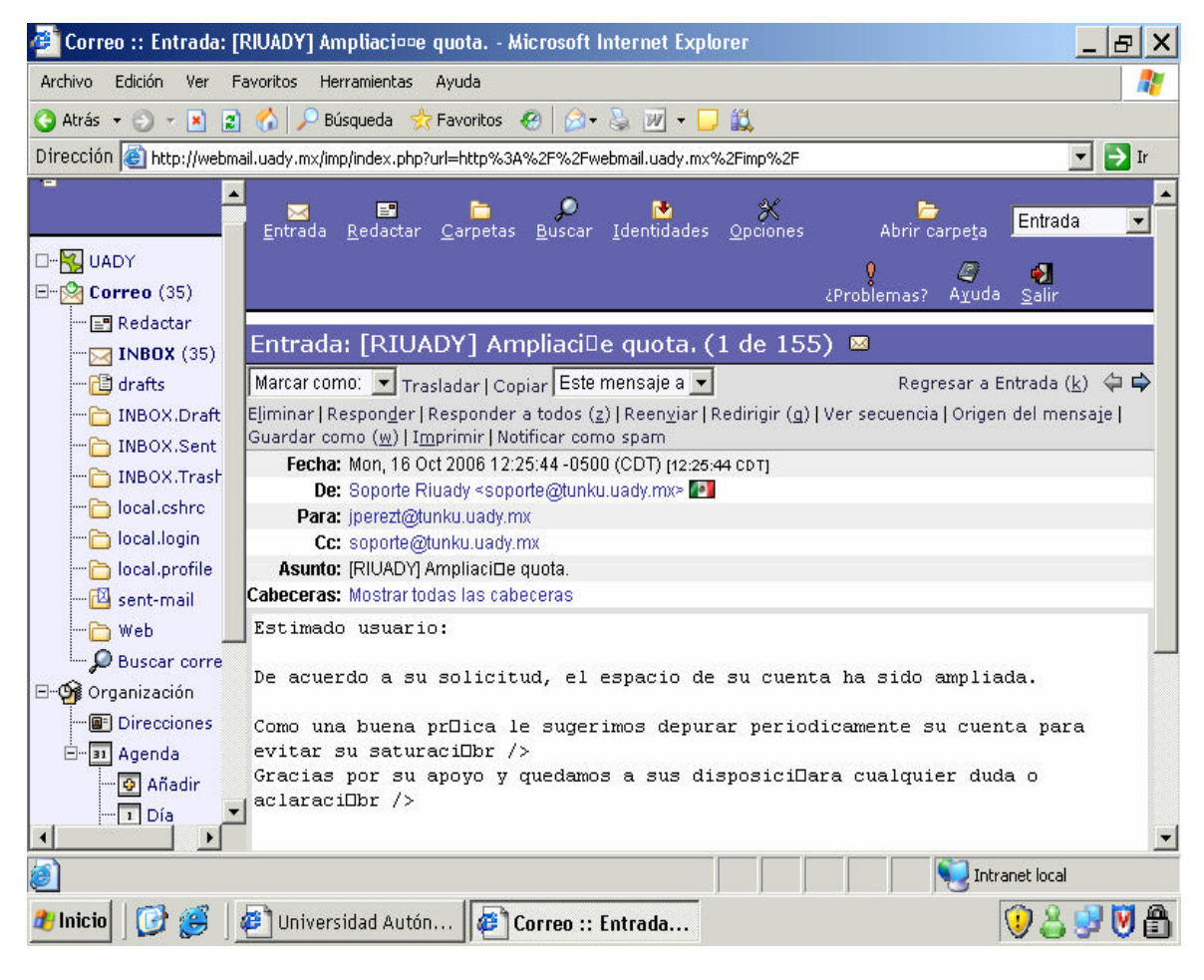

Fig. 10

NOTA: El recuadro en la parte superior derecha muestra la carpeta en la que se encuentra, que en este caso obviamente es la de INBOX. Así podrá cambiarse a la carpeta de su preferencia o a la que haya creado previamente para guardar mensajes seleccionados para consultas futuras. La manera de hacerlo se explicará más adelante. A continuación se presenta una explicación sobre el uso de las ligas que se encuentran en la parte superior e inferior de la ventana de un mensaje recibido.

| ⊠<br><u>E</u> ntrada                         | <br><u>R</u> edactar | Carpetas | ø<br><u>B</u> uscar | <mark>™</mark><br>Identidades | ∦<br>Opciones | Abrir carp       | eta         | Entrada                       | - |
|----------------------------------------------|----------------------|----------|---------------------|-------------------------------|---------------|------------------|-------------|-------------------------------|---|
|                                              |                      |          |                     |                               |               | Q<br>¿Problemas? | لال<br>Ayud | <b>et</b><br>la <u>S</u> alir |   |
| Entrada: [RIUADY] Edici¤e quota. (59 de 173) |                      |          |                     |                               |               |                  |             |                               |   |

Fig. 11

Eliminar: Elimina el mensaje actual. Si se oprime por segunda vez, nos eliminará el mensaje siguiente. Si regresamos a la carpeta de INBOX, aparecerá la figura de un bote de basura, bajo la del encabezado de estado del mensaje (la columna en donde se encuentra la caja de verificación o checkbox). Para deshacerse por completo del mensaje, presione la liga Vaciar Papelera, como se indica enseguida:

| 💕 Correo :: Entrada (                                                                                                    | 34) - Mic    | rosoft Internet         | Explorer                                |                                  |                              | . 8 ×         |
|----------------------------------------------------------------------------------------------------|--------------|-------------------------|-----------------------------------------|----------------------------------|------------------------------|---------------|
| Archivo Edición Ver                                                                                                    | Favoritos    | Herramientas A          | yuda                                    |                                  |                              | -             |
| 🌖 Atrás 👻 🕤 👻 🙎                                                                                                    | 1 🏠 🔎        | ) Búsqueda 🛛 👷 F        | avoritos 🧑 😥 🗧                          | a 🔟 🕶 🖵 🛍                        |                              |               |
| )irección 🙆 http://webn                                                                                                    | nail.uady.m> | /imp/index.php?ur       | l=http%3A%2F%2Fwebn                     | nail.uady.mx%2Fimp%2F            | •                            | 🔁 Ir          |
| UADY                                                                                                    | Entrad       | a <u>R</u> edactar y    | <mark>⊂arpetas <u>B</u>uscar I</mark> o | dentidades Opciones              | Abrir carpeta Entrada        |               |
|                                                                                                    | Entra        | da (34) 🛿               | Ф Р                                     | 'ágina 1 de 4                    | 1 al 40 de 155<br>mensaje(s) |               |
| 🛅 INBOX.Draft                                                                                                    | Selecci      | onar: 💌 Mar             | car como: 💌 Traslada                    | ar   Copiar Mensajes a 🛛 👻       |                              | I⇒ ¢N         |
| DINBOX.Sent                                                                                                    | Ejimmar      | TRecuperar ( <u>w</u> ) | )   Reen <u>v</u> iar   Notificar (     | como spam                        | Ocultar eliminados ( va      |               |
|                                                                                                    | Г            | ▼ # ▼ <u>F</u> echa     | ▼ <u>D</u> e                            | ▼ Asunto [Secuencia]             |                              | ▼ Ta <u>n</u> |
| local.cshrc                                                                                                    |              | 155 <del>12:25:44</del> | Soporte Riuady                          | (RIUADY) AmpliaciBe quota.       |                              | 1 KB          |
| local.login                                                                                                    | 1            | 151 42-14-29            | teleinfo@mucuv.uad                      | . ****Salvador bastida colin [ ] | NCIDENTE-20061049 12125.     | . 2 КВ        |
|                                                                                                    |              | 153 11:42:02            | teleinfo@mucuy.uad                      | . ****Gavino D⊡ Silva [ INCIDE   | ENTE-20061016-113501-000     | . 2 KB        |
| - wet                                                                                                    |              | 152 10:01:02            | teleinfo@mucuy.uad                      | . ****Jes?r⊡P⊡z Terrazas [ IN    | CIDENTE-20061016-095432      | . 3 KB        |
|                                                                                                    |              | 151 01:11:41            | teleinfo@mucuy.uad                      | . ****Carlos Rodrigo Hernand     | ez Pulido [INCIDENTE-2006    | 2 KB          |
|                                                                                                    |              | 150 <b>15/10/06</b>     | teleinfo@mucuy.ua                       | ****Clara Barneo Caragol [ I     | NCIDENTE-20061015-16314      | 3 KB          |
| Organizacion     Direcciones                                                                                                    |              | 149 <b>15/10/06</b>     | teleinfo@mucuy.ua                       | ****C.P. Maximilisno Lo Sat      | ido [ INCIDENTE-20061015-1   | . 2 KB        |
| E-31 Agenda                                                                                                    |              | 148 <b>15/10/06</b>     | WebServer Reserve                       | . Departamento de Teleinforr     | n¤ca - Nuevo Comentario      | 2 KB          |
| - Añadir                                                                                                    |              | 147 14/10/06            | teleinfo@mucuy.ua                       | ****GENESIS ALMEIDA [ INC        | DENTE-20061014-171831-0      | 2 KB          |
| Día 🦻                                                                                                    | -            | 146 <b>14/10/06</b>     | WebServer Reserve                       | . Departamento de Teleinfori     | n¤ca - Nuevo Comentario      | 2 KB          |
|                                                                                                    |              | 145 <b>14/10/06</b>     | teleinfo@mucuy.ua                       | ****PEDRO VAZQUEZ PINED          | A [ INCIDENTE-20061014-13    | 2 KB 💌        |
| ) Soporte Riuady <soport< td=""><td>e@tunku.ua</td><td>ady.mx&gt;</td><td></td><td></td><td>Nitranet local</td><td></td></soport<> | e@tunku.ua   | ady.mx>                 |                                         |                                  | Nitranet local               |               |
| 🖥 Inicio 🛛 🔂 🎯                                                                                                    | 🦉 Univ       | ersidad Autón.          | . 🦉 Correo :: Ent                       | trada                            | 9 🕹 🔮                        | 9 🕑 🔒         |

Fig. 12

NOTA: En caso de haber eliminado un mensaje por error, existe la posibilidad de recuperarlo, siempre y cuando no se haya presionado Vaciar Papelera. Para recuperar un mensaje, selecciónelo y oprima la opción Recuperar. Para seleccionarlo sólo haga clic en el pequeño cuadro ubicado a un lado del bote de basura:

| Г  | GB.                 |
|----|---------------------|
| 24 | Call Value and Call |

**Responder:** Esta opción permite contestar el mensaje a la persona que lo mandó. Al oprimirla, automáticamente, aparece la pantalla Responder: Re: Asunto ("Responder: Re: Reporte 64240319 -CIERRE- - mié 01 sep 2004 13:34:45 CDT" en este ejemplo), como se observa en la figura 13. En ella ya aparece la dirección de destino, y el mensaje a contestar en el cuadro inferior de la pantalla.

Esto es de utilidad cuando se requiere hacer cambios a un documento u oficio y volverlo a enviar a la persona que nos lo envió. Permite adjuntarle, además, otro archivo o documento con la opción Adjuntar. Una vez realizados los cambios se oprime el botón **Enviar Mensaje** para que el documento llegue a su destino.

| 🚳 Correo :: Responde        | er: Re: [RIUADY] Ampliaciooe quota Microsoft Internet Explorer                                                                                                    | BX         |  |  |  |  |  |
|-----------------------------|----------------------------------------------------------------------------------------------------|------------|--|--|--|--|--|
| Responder: Re:              | [RIUADY] AmpliaciDe quota.                                                                                                    |            |  |  |  |  |  |
|                             | Enviar mensaje Guardar borrador Cancelar mensaje                                                                                                    |            |  |  |  |  |  |
| <u>I</u> dentidad           | ria.cab@uady.mx (Identidad por omisión)                                                                                                    |            |  |  |  |  |  |
| <u>P</u> ara                | Soporte Riuady <soporte@tunku.uady.mx></soporte@tunku.uady.mx>                                                                                                    |            |  |  |  |  |  |
| <u>C</u> c                  |                                                                                                    |            |  |  |  |  |  |
| Bcc                         |                                                                                                    |            |  |  |  |  |  |
| As <u>u</u> nto             | Re: [RIUADY] AmpliaciDe quota.                                                                                                    |            |  |  |  |  |  |
| <u>J</u> uego de caracteres | Oeste (ISO-8859-1)                                                                                                    |            |  |  |  |  |  |
|                             | Direcciones Expandir nombres Corrección ortográfica Caracteres especiales Adjuntos          Ø       Guardar una copia en "sent-mail"         Solicitar un acuse de recibo       Solicitar confirmación del envío         Jincular adjuntos       Yincular a redacción HTML                                                                                                    | <u>o</u> _ |  |  |  |  |  |
| <u>T</u> exto               | Quoting Soporte Riuady <soporte@tunku.uady.mx>:<br/>&gt; Estimado usuario:<br/>&gt; De acuerdo a su solicitud, el espacio de su cuenta ha sido ampliada.<br/>&gt; De acuerdo a su solicitud, el espacio de su cuenta ha sido ampliada.<br/>&gt; Como una buena práctica le sugerimos depurar periodicamente su<br/>&gt; cuenta para evitar su saturación.</soporte@tunku.uady.mx> | ¥          |  |  |  |  |  |
| <b>1</b>                    | Intranet local                                                                                                    |            |  |  |  |  |  |
| 🏄 Inicio 🛛 📝 🧭              | 🖉 S 😰 w 🝺 t 🕙 U 👰 D 🐏 m. 👹 D 🖉 C 🖉 C 🗦 😲 😂 😒                                                                                                    | 1          |  |  |  |  |  |

Vea el ejemplo siguiente:

Fig. 13

**Responder a todos:** Esta liga tiene la misma función que la anterior, sólo que en lugar de enviarlo únicamente a la persona que lo mandó, ahora se envía a varias direcciones, ya sea que se escriban una por una, separadas por comas, o que se agreguen de *la lista de direcciones,* como se verá más adelante. Una vez realizados los cambios se oprime, también, el botón **Enviar Mensaje.** 

**Reenviar:** Esta liga también permite enviar el mensaje a cualquier otra persona, ya sea agregando algo nuevo (un archivo, un documento o simplemente saludos) o enviándolo tal y como llegó.

Agregar a Libreta de direcciones: Al presionar la libreta que se encuentra al lado de la dirección de correo de quien envía el mensaje se agrega automáticamente en nuestra libreta de direcciones dicha dirección de correo electrónico (Fig. 14):

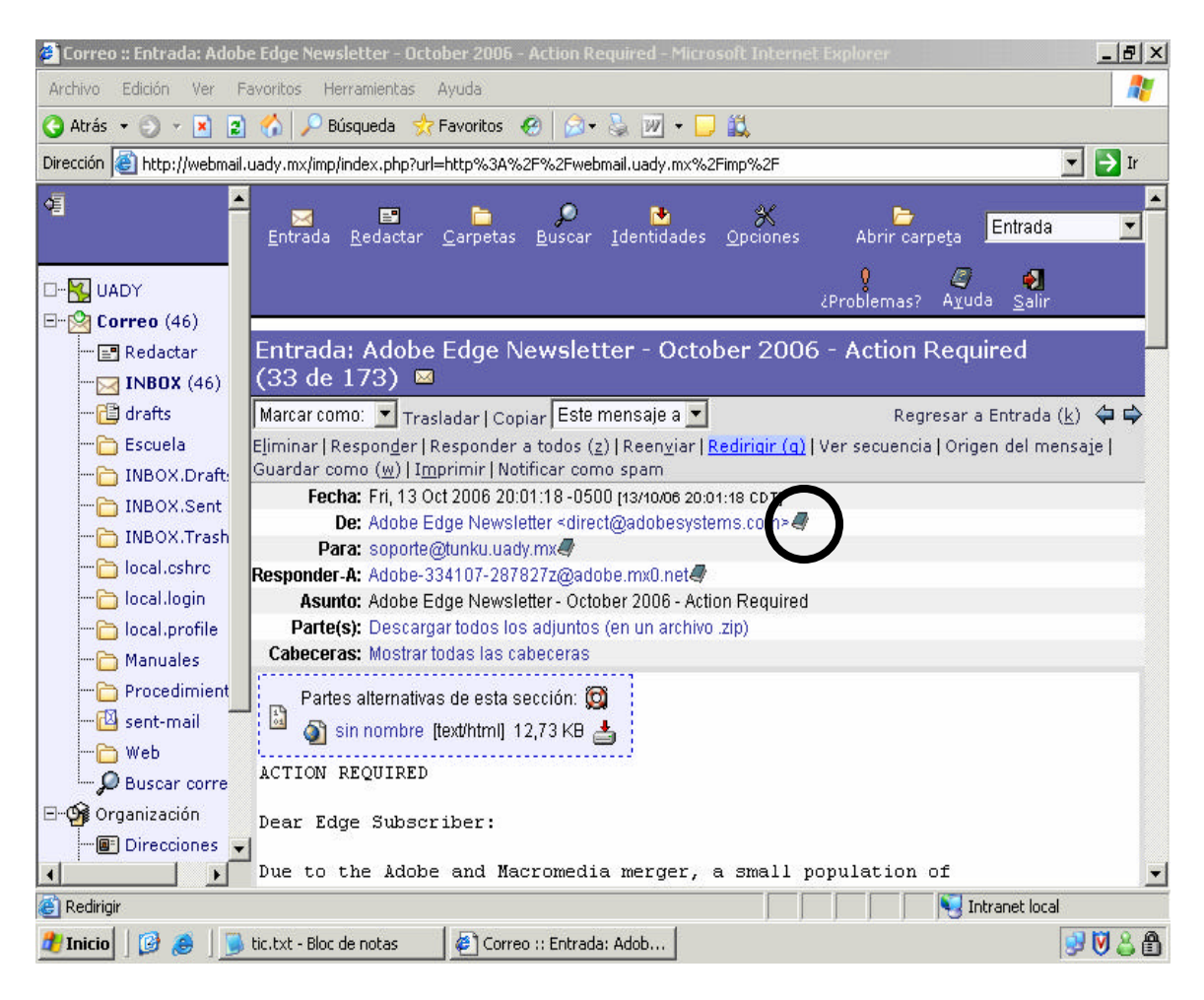

Fig.14

En ella podrá incluir las direcciones que más utilice. En el primer campo aparece en forma automática la dirección de Correo Electrónico del remitente del mensaje, cuando se extrae esta dirección de la pantalla del mensaje. Esto no es así cuando se oprime la opción <u>Directorio</u> del menú de la carpeta INBOX o cualquier otra. El campo **Alias** se usa para otorgar un "apodo" o nombre distintivo para identificar al dueño de esa dirección. En **Nombre Completo**, se introduce el nombre propio de la persona a la que pertenece esa dirección. Por último presione **Guardar** para agregar la dirección al directorio.

**<u>Regresar a INBOX</u>** . Esta liga permite regresar a la **ventana de INBOX** (Entrada), (la ventana que contiene los mensajes recibidos. Los triángulos azules que están del lado derecho de la liga, conducen al mensaje anterior (inhabilitada la tecla) o al siguiente (3), en caso de que exista.

| Entrada: [RIUADY] Edici¤e quota. (60 de 174)                                                                                                    |                                          |
|----------------------------------------------------------------------------------------------------|------------------------------------------|
| Marcar como: 💌 Trasladar   Copiar Este mensaje a 💌                                                                                                    | Regresar a Entrada ( <u>k</u> ) 年 🖨      |
| E <u>l</u> iminar   Respon <u>d</u> er   Responder a todos ( <u>z</u> )   Reen <u>v</u> iar   Redirigir ( <u>a</u> )   Ver secu<br>Guardar como ( <u>w</u> )   I <u>m</u> primir   Notificar como spam | uen <del>cia   Grigon dei me</del> nsaje |

<u>Mover</u>. Si desea mover el mensaje actual (o cualquiera) de la carpeta de **INBOX** a otra, lo primero que debe hacer es seleccionar el mensaje, después la carpeta destino del recuadro que contiene **Este mensaje a**, y por último presionar la liga <u>Mover</u>.

Vea la figura siguiente:

| Entrada: [RIUADY] Edici⊡e quota. (60 de 174)                                                                                                 |                                       |  |  |  |  |  |
|----------------------------------------------------------------------------------------------------|---------------------------------------|--|--|--|--|--|
| Marcar come. 💌 Trasladar   Copiar 🛛 Este mensaje a 🚬                                                                                         | Regresar a Entrada ( <u>k</u> ) 🛭 🖨 🖨 |  |  |  |  |  |
| Eliminar   Responder   Responder a todos ( $\underline{z}$ )   Reenviar   Kedirigir ( $\underline{a}$ )   Ver secuencia   Origen del mensaje |                                       |  |  |  |  |  |
| Guardar como ( <u>w</u> ) [I <u>mprinter] Notificar como spa</u> m                                                                           |                                       |  |  |  |  |  |

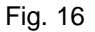

De la misma forma se emplea la opción <u>Copiar</u>. Sin embargo la diferencia entre <u>Mover</u> y <u>Copiar</u>, radica que con la primera al mover un mensaje a una carpeta dada se va a la papelera en forma automática, teniendo la opción de eliminarlo completamente, vaciando la papelera como ya se mencionó.

#### 1.2.1 ¿Cómo leer un documento adjunto al mensaje?

En ocasiones el remitente anexa a su mensaje algún archivo o documento que desea usted vea. Un archivo adjunto se distingue por tener una parte extra en los encabezados del mensaje denominado **'Parte(s)**", vea la figura 17.

#### Documentos adjuntos

Para leer el documento adjunto, debe encontrarse en la ventana del Mensaje (Fig. 17), por lo que debe primero seleccionar el mensaje bajo el encabezado <u>Asunto</u> y hacer clic con el ratón una vez.

En la ventana del mensaje se encuentra el icono de un floppy de 31/2" esta opción nos permitirá descargar este archivo en cualquier unidad de almacenamiento, ya sea el disco duro o la unidad de disco flexible.

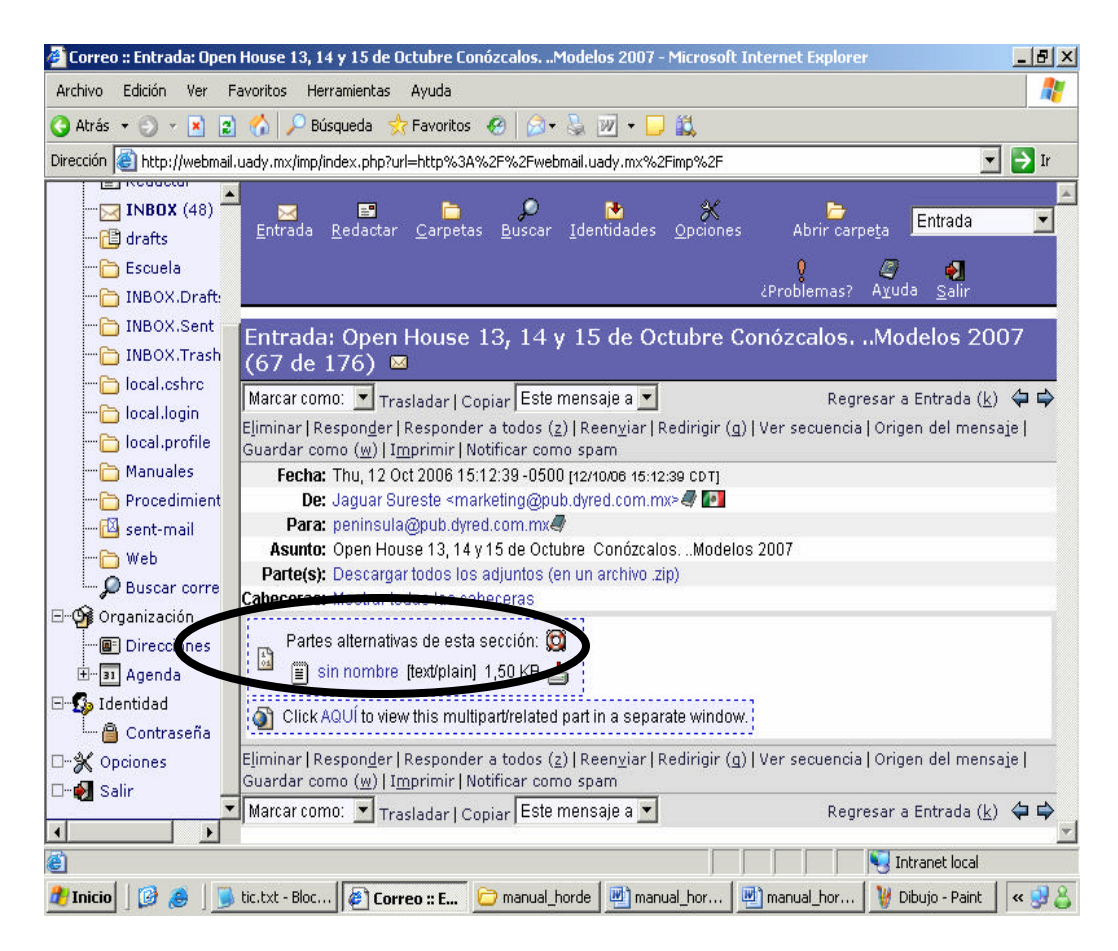

Fig. 17

Para abrir el documento siga los siguientes pasos:

1.- Ubíquese en la sección **Parte(s)** y presione el icono del floppy de 31/2" de esta pantalla y en forma automática aparecerá la ventana siguiente:

| Descarga | de archiv                                                   | /0                                                             |                                                                      | >                                                        | < |
|----------|-------------------------------------------------------------|----------------------------------------------------------------|----------------------------------------------------------------------|----------------------------------------------------------|---|
| ¿Desea   | abrir o gu                                                  | ardar este arch                                                | ivo?                                                                 |                                                          |   |
|          | Nombre:<br>Tipo:<br>De:                                     | adjuntos.zip<br>Carpeta comprim<br>webmail.uady.m>             | ida (en zip)<br><                                                    |                                                          |   |
|          |                                                             | Abrir                                                          | Guardar                                                              | Cancelar                                                 |   |
| 1        | Los archivo<br>algunos arc<br>confía en e<br><u>riesgo?</u> | s procedentes de l<br>hivos pueden dañ<br>l origen, no abra ni | Internet pueden ser<br>ar potencialmente su<br>i guarde este archivo | útiles, pero<br>a equipo. Si no<br>5. <u>¿Cuál es el</u> |   |

Fig. 18

2.- Presione el botón Guardar.

Al hacerlo aparecerá esta ventana:

| Guardar como            |            |                 |               |   |       |       | ? ×      |
|-------------------------|------------|-----------------|---------------|---|-------|-------|----------|
| Guardar en:             | 🔁 animatio | n               |               | • | 3 🕫 1 | • 📰 🏷 |          |
|                         |            |                 |               |   |       |       |          |
| Documentos<br>recientes |            |                 |               |   |       |       |          |
|                         |            |                 |               |   |       |       |          |
| Escritorio              |            |                 |               |   |       |       |          |
|                         |            |                 |               |   |       |       |          |
| Mis                     |            |                 |               |   |       |       |          |
|                         |            |                 |               |   |       |       |          |
| Mi PC                   |            |                 |               |   |       |       |          |
| <b>S</b>                | _          |                 |               |   |       |       |          |
| Mis sitios de red       | Nombre:    | adjuntos.zip    |               |   |       |       | Guardar  |
|                         | Tipo:      | Carpeta comprim | iida (en zip) |   |       | •     | Cancelar |

Fig. 19

3.- Esta ventana le permitirá colocar el archivo en alguna carpeta o subdirectorio de nuestro disco duro que haya creado previamente, en algún disco flexible insertándolo en la unidad "A", o en otra unidad existente que tenga espacio suficiente y permita la escritura en él.

4.- Seleccione la carpeta, proporcione el nombre que desee al documento y oprima el botón **<u>G</u>uardar**.

Con esto el documento quedará grabado en la carpeta que haya elegido y desde allí podrá abrirlo, (por medio del explorador por ejemplo) aunque para ello será necesario, en primera instancia, que su computadora cuente con el programa en donde se originó este archivo documento.

#### 1.3 ¿Cómo crear una carpeta?

Para crear una nueva carpeta que le permita organizar sus mensajes de manera eficiente (ej: por origen, tipo de documento, etc.), debe estar ubicado en la **carpeta de INBOX** y oprimir la liga **Carpetas**.

Al hacerlo aparecerá la pantalla siguiente:

| 🝘 Correo :: Navegado    | or de carpetas - Microsoft Internet Explorer                                | . 8 × |
|-------------------------|-----------------------------------------------------------------------------|-------|
| Archivo Edición Ver F   | Favoritos Herramientas Ayuda                                                | -     |
| 🔇 Atrás 👻 🕤 👻 🙎         | 👔 🚷 🔎 Búsqueda  👷 Favoritos 🛛 🤣 🦢 🐺 👻 🖵 🎎                                   |       |
| Dirección 🥘 http://webm | nail.uady.mx/imp/index.php?url=http%3A%2F%2Fwebmail.uady.mx%2Fimp%2F        | 🔁 Ir  |
| 4                       | Entrada Redactar Carpetas Buscar Identidades Opciones Abrir carpeta Entrada |       |
| D 🔂 UADY                | 💡 🦉 🦓<br>(Problemas? Ayuda Salir                                            |       |
| 🖃 🖄 Correo (32)         |                                                                             |       |
| 🖃 Redactar              | Navegador de carpetas 💈                                                     |       |
|                         | 🔽 🗹 Elegir acción: 📃 🔯 Expandir todas   Colapsar todas 🤯                    |       |
| 🔁 drafts                | □ ⊡ □ INBOX (32/155)                                                        |       |
| 🛅 Escuela               | 🗖 🔁 drafts                                                                  |       |
| 🛅 INBOX.Draft           | Escuela                                                                     |       |
| 🛅 INBOX.Sent            | INBOX.Drafts                                                                |       |
| 🛅 INBOX.Trash           | INBOX.Sent                                                                  |       |
| 🛅 local.cshrc           | INBOX.Trash                                                                 |       |
| 🛅 local.login           | local.cshrc                                                                 |       |
| local.profile           | La local login                                                              |       |
| Manuales                |                                                                             |       |
| Procedimient            | Manuales                                                                    |       |
|                         |                                                                             |       |
| 🛅 Web                   | sent-mail                                                                   |       |
| Buscar corre            |                                                                             |       |
| 🗄 🖓 Organización 🖕      | Flegir acción                                                               |       |
|                         |                                                                             |       |
| ē)                      | Intranet local                                                              |       |
| 🏄 Inicio 🛛 🚱 🎒          | 🖉 Universidad Autón 🖉 Correo :: Navegad 🔞 🧐 😩 🧕                             | ) 🕅 🔒 |

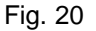

En la lista desplegable "Elegir Acción:" elegir "Crear Carpeta". Aparecerá un cuadro de dialogo solicitando el nombre de la carpeta a crear, insertamos el nombre en el cuadro de texto y presionamos el botón "Aceptar". Esto le creará la carpeta que desea para su uso posterior. Por ejemplo, puede crear una carpeta llamada "Boletínes" en donde guarde todos los correos de los avisos del boletín de la Campaña de Spam. Es así como puede mantener su correspondencia organizada.

Si necesita cambiar el nombre de una carpeta ya existente, seleccione la carpeta a renombrar, después de la lista desplegable "**Elegir Acción:**" la acción "**Renombrar Carpeta**", después introduzca el nuevo nombre y por último presione el botón "**Aceptar**".

Para eliminar una carpeta se emplea el mismo procedimiento que para renombrarla, sólo que, después de seleccionar la carpeta a eliminar, en la lista desplegable "**Elegir Acción:**" elegiremos "**Eliminar Carpeta(s)**", después aparecen 2 ventanas de dialogo consecutivas preguntando si se esta seguro de eliminar dicha carpeta, presionar el botón aceptar para eliminarla.

# 2. ¿Cómo enviar un mensaje nuevo?

Podrá enviar sus correos de la manera siguiente:

De la ventana de INBOX, presione Redactar.

| Entrada Redactar | <mark>⊏</mark><br><u>C</u> arpetas | ø<br><u>B</u> uscar | <mark>™</mark><br>Identidades | ∦<br>Opciones | Abrir c                 | ,<br>arpe <u>t</u> a | Entrada        | • |
|------------------|------------------------------------|---------------------|-------------------------------|---------------|-------------------------|----------------------|----------------|---|
|                  |                                    |                     |                               |               | <b>ç</b><br>¿Problemas? | Z<br>A⊻uda           | <b>es</b> alir |   |

Fig. 21

Una vez ubicado en la ventana de para **Redactar Mensaje** (Fig. 22), siga los pasos que a continuación se describen:

|            | Enviar merisa                                                                                        | ie Guardar b                                                                                         | orrador        | Cancelar mensaje |                   | 0        |
|------------|----------------------------------------------------------------------------------------------------|----------------------------------------------------------------------------------------------------|----------------|------------------|-------------------|----------|
| [dentidad  | maria.cab@uady.r                                                                                     | nx (identidad por omi:                                                                               | sión)          |                  | _                 |          |
| Bara       |                                                                                                    |                                                                                                    |                |                  |                   | Ø        |
| <u>C</u> c |                                                                                                    |                                                                                                    |                |                  |                   | 0        |
| Bcc        |                                                                                                    |                                                                                                    |                |                  |                   | 8        |
| Asunto     |                                                                                                    |                                                                                                    |                |                  |                   | 8        |
|            | Directiones<br>Cuargar una c<br>Solicitar un ac<br>Solicitar confi<br>Uncular adjun<br>Commutar a re | Expendir nombres<br>opta en "sent-malf<br>use de recitio<br>mación del envio<br>tos<br>idección HTML | Corrección ort | ngráfica Ca      | ateros especiales | Adjuntos |
| Texto      |                                                                                                    |                                                                                                    |                |                  |                   | 2        |

(Fig. 22) Pantalla de Nuevo Mensaje

1.- En el campo **Para** introduzca la dirección de correo electrónico de la persona a quien desea enviar el mensaje.

2.- Si desea enviar una copia del mensaje a otra persona, anote la dirección correspondiente en el campo **Cc.** 

3.- El campo **Bcc**, se usa para mandar el mensaje a una dirección confidencial, no visible para los demás destinatarios de una lista.

4.- En caso de que desconozca la dirección electrónica del destinatario y lo tenga almacenado en la libreta de direcciones deberá hacer lo siguiente:

a. Presionar la liga "Direcciones" en la parte de "Opciones" aparecerá la siguiente ventana:

| Gorreo :: Lista de Contactos                                                                                                    | - Microsoft Internet Explorer                                                                                |                                  |      |
|----------------------------------------------------------------------------------------------------|----------------------------------------------------------------------------------------------------|----------------------------------|------|
| Lista de Conta                                                                                                    | ctos                                                                                                    |                                  |      |
| Encontrar                                                                                                    |                                                                                                    | Buscar                           |      |
| * Por favor, selecciona<br>Dr. Alfredo Dájer Abim<br>Lilia Aguilar<br>Elidé Guadalupe Alda<br>Leticia del Carmen Ce<br>Fernando Gaspar Cet<br>Gabriela Guadalupe (<br>Irene Cetina Aldana<br>Familia Cetina Aldana<br>Teresa Brown Aldana | e la dirección(es) * A<br>erhi Para<br>na Aguilar<br>tina Aldana Cc :<br>Na Aldana Cc :<br>Cetina Aldana Bcc | * Agregar éstos haciendo clic en | OK * |
| Visualizar Nombre                                                                                                    |                                                                                                    | Eliminar Limpiar                 |      |
| ок                                                                                                    | Cancelar                                                                                                    | Ayuda                            |      |
| .isto                                                                                                    |                                                                                                    | 🔹 🚺 🛃 Internet                   |      |

Fig. 23 Lista de contactos.

b. La Lista de contactos aparecerá en una ventana. Seleccione de la lista en la que podría estar el correo electrónico de la persona a buscar

c. Para elegir el contacto de un clic en el nombre o dirección de correo electrónico y después presione el botón en donde quiere que aparezca dicho contacto: "Para >>", "Cc >>" o "Bcc >>".

d. Para elegir otro contacto repita la acción anterior. Una vez terminado el proceso de elección de contactos presione el botón "OK".

5.- En Asunto, introduzca el tema o razón del mensaje.

**6.-** Si necesita anexar a su mensaje un archivo, programa o cualquier tipo de documento, deberá conocer la ubicación de tales archivos o documentos e introducirla en el campo de texto "Adjuntar archivo" y oprimir el botón **Adjuntar**. Si desconoce la ubicación oprima **Examinar...** (o también **Navegar...** para algunas versiones del navegador Netscape). De esta forma se le guiará por la diferentes unidades de almacenamiento de información como el disco duro c:, la unidad a:, el CD Rom (unidad d: generalmente) de su propia computadora, e incluso de cualquier otra computadora de la red. Una vez seleccionado el archivo a enviar, presione el botón **Adjuntar**; automáticamente aparecerá un aviso indicándole que se ha anexado el archivo o documento a su mensaje.

Finalmente sólo redacte su mensaje en el cuadro destinado para ello y oprima el botón Enviar Mensaje.

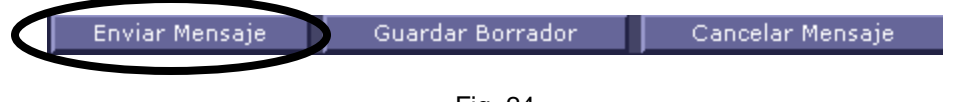

Fig. 24

# 2.1 ¿Cómo borrar un mensaje?

Anteriormente ya se explicó en forma breve la opción <u>Eliminar</u> que aparece en la ventana del mensaje. También se puede hacer desde la carpeta de INBOX, o desde cualquiera que haya sido previamente creada y en donde se hayan guardado mensajes. Para ello únicamente deberá seleccionar el o los mensajes que desee eliminar.

Como ya se mencionó, todos los mensajes que se seleccionen y que se eliminen, van primero a la papelera. Para borrarlos definitivamente, debe oprimirse <u>Vaciar Papelera</u>:

| 🞒 Correo :: Entrada (47) -  | Microsol    | ft Internet Explo       | rer                               |                                                                                                    |                                   | _ 8 ×               |
|-----------------------------|-------------|-------------------------|-----------------------------------|----------------------------------------------------------------------------------------------------|-----------------------------------|---------------------|
| Archivo Edición Ver F       | avoritos    | Herramientas A          | Ayuda                             |                                                                                                    |                                   | 1                   |
| 🔇 Atrás 👻 🕤 👻 😰             | 6           | 🛛 Búsqueda 🛛 👷 F        | =avoritos 🥝 🔂 🗸                   | 🖫 🕡 • 🗔 🛍                                                                                                    |                                   |                     |
| Dirección 🕘 http://webmail. | uady.mx/i   | mp/index.php?url=       | http%3A%2F%2Fwebr                 | ail.uady.mx%2Fimp%2F                                                                                                    |                                   | 💌                   |
| 4                           | Entrac      | da <u>R</u> edactar     | ∮<br>                             | Marka and a state of the state of the state | Abrir carpe <u>t</u> a Entrada    |                     |
| D 🔂 UADY                    |             |                         |                                   |                                                                                                    | 2<br>Problemas? Ayuda Salir       |                     |
| 🖃 🖄 Correo (50)             |             |                         | 0                                 |                                                                                                    | -                                 |                     |
| Redactar                    | Entra       | ida (47) 👔              | لو                                | Página 1 de 5                                                                                                    | 1 al 40 de 173                    |                     |
|                             |             |                         |                                   |                                                                                                    | mensaje(s)                        |                     |
|                             | Selecc      | ionar: 🗾 Mar            | car como: 💌 <u>Trasla</u> e       | <mark>dar</mark>   Copiar   Mensajes a                                                                                                    |                                   |                     |
| INBOX Draft                 | Elimina     | r Recuperar ( <u>w</u>  | )   Reen <u>v</u> iar   Notificar | r como spam                                                                                                    | Ocultar eliminados                | Vaciar ( <u>x</u> ) |
| INBOX Sent                  |             | ▼ # ▼ <u>F</u> echa     | ▼ <u>D</u> e                      | ▼ Asunto [Sec <u>u</u> encia]                                                                                                    |                                   | ▼ Ta <u>r</u>       |
| - D INBOX.Trash             |             | 173 <del>09:04:23</del> | Cloria Arankowsky S               | <del> [Cin asunto]</del>                                                                                                    |                                   | 2 KB                |
| - Colocal estre             |             | 172 <b>09:01:52</b>     | jperezt@tunku.uady                | Re: RIUADY ****Jesús                                                                                                    | Efrén Pérez Terrazas [INCIDENT    | E 4 KB              |
| Collogin                    |             | 171 <del>00:47:39</del> | Soporte Riuady                    | (RIUADY) Ampliacide q                                                                                                    | uota.                             | 1 KB                |
| local.profile               |             | 170 <b>08:47:09</b>     | Soporte Riuady                    | [RIUADY] Ampliaci⊡e q                                                                                                    | uota.                             | 1 KB                |
|                             |             | 169 <del>00:39:26</del> | teleinfo@mucuy.uad                | ****Clendy POz OBraa                                                                                                    | INCIDENTE-20061017-000005-        | <del>0</del> 2 КВ   |
|                             |             | 168 <b>08:02:57</b>     | Mail Delivery Subsys              | Returned mail: see trai                                                                                                    | nscript for details               | 3 KB                |
|                             |             | 167 07:24:45            | Mail Delivery Subsys              | Returned mail: see trai                                                                                                    | nscript for details               | 3 KB                |
| 🗁 Web                       |             | 166 02:35:39            | IMNC - Prensa                     | IMNC-N-BP N119 Mens                                                                                                    | aje de IEC ISO e ITU sobre el día | 126                 |
| Buscar corre                |             | 165 00:10:39            | Mail Delivery Subsys              | Returned mail: see trai                                                                                                    | nscript for details               | 3 KB                |
| 🗄 🎯 Organización            |             | 164 00:10:30            | Mail Delivery Subsys              | Returned mail: see trai                                                                                                    | nscript for details               | 3 KB                |
| 🗄 🕵 Identidad 🛛 💂           |             | 163 <b>16/10/06</b>     | Check Point Softwa                | rCheck Point Release N                                                                                                    | otification - 16 October 2006     | 13 KB               |
|                             |             | 162 16/10/06            | teleinfo@mucuv.uar                | ****ravmundo sosa adi                                                                                                    | uiar EINCIDENTE-20061016-1757     | 2 2 KB              |
| 🕘 Trasladar                 |             |                         |                                   |                                                                                                    | Normal Intranet local             |                     |
| 🛃 Inicio 🛛 🚱 🙈 🖉 🛸          | tic.txt - B | loc de notas            | 🖉 Correo :: Entrada :             | (47) 🛛 🥭 Correo :: Red                                                                                                    | acción del                        | 😒 🕅 😤 🖱             |

Fig. 25

# 2.2 ¿Cómo crear- manejar la libreta de direcciones?

En la **ventana del INBOX,** (Fig. 6) presione la liga con el título <u>Direcciones.</u> De esta manera obtendremos la ventana siguiente:

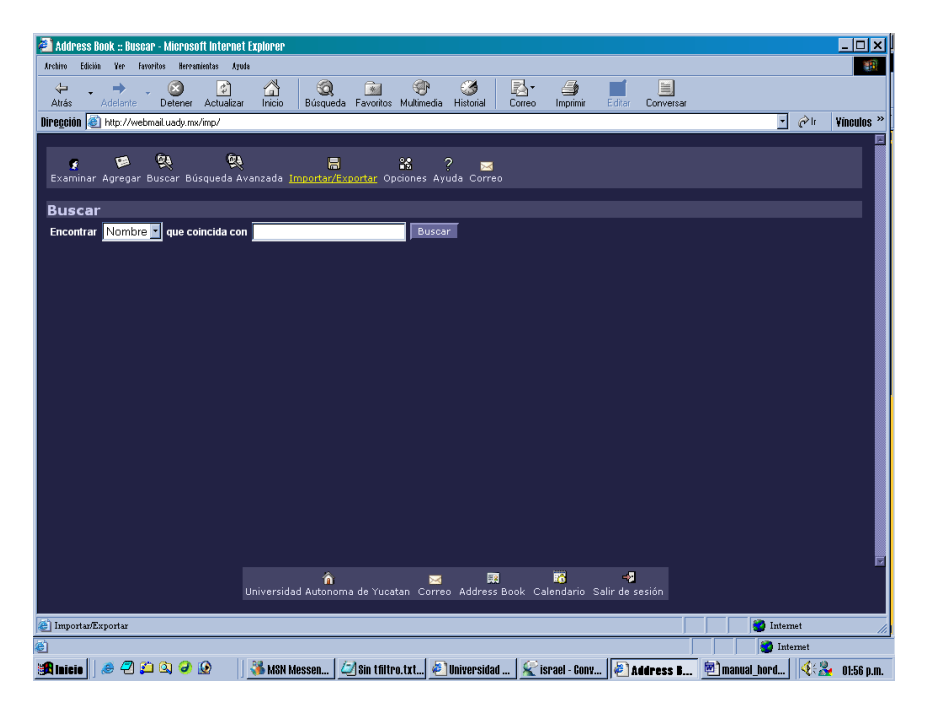

Fig. 26

Aquí podemos buscar a nuestros contactos en cualquiera de nuestras listas de contactos, los podemos buscar por Nombre , Correo electrónico (email) o Alias. Ver fig. 27

| 🐴 Address E    | Book :: Resultados de la Búsqueda - Microsoft Interne | t Explorer                                                    |                       | _ <u>_ </u> _ ×                                     |
|----------------|-------------------------------------------------------|---------------------------------------------------------------|-----------------------|-----------------------------------------------------|
| Archivo Edició | in Yer Favoritos Herramientas Ayuda                   |                                                               |                       | 100 A                                               |
| ↓ ↓<br>Atrás   | Adelante Detener Actualizar Inicio                    | 🕽 🔝 🤫 🧭 📕<br>jueda Favoritos Multimedia Historial Correo Impr | imir Editar Conversar |                                                     |
| )irección 🙋    | http://webmail.uady.mx/imp/                           |                                                               |                       | → <sup>→</sup> I <sup>i</sup> Vinculos <sup>3</sup> |
|                |                                                       |                                                               |                       |                                                     |
| <b>£</b>       | <b>1 1 1</b>                                          | E 28 ? 🖂                                                      |                       |                                                     |
|                | Agregar buscar busqueua Avanzaua Import               | avexportar opciones Ayuua Correo                              |                       |                                                     |
| Buscar         | r                                                     |                                                               |                       |                                                     |
| Encontrar      | Nombre 🔽 que coincida con Beatrice Barrio             | Buscar                                                        |                       |                                                     |
|                |                                                       |                                                               |                       |                                                     |
| Result         | ados de la Búsqueda                                   |                                                               |                       |                                                     |
| Select 💌       |                                                       |                                                               | Add to Select List    |                                                     |
| Borrar         |                                                       |                                                               |                       | Borrar Búsqueda                                     |
| M              | Nombre                                                | Email                                                         | Alias                 |                                                     |
|                | Alexander Canul                                       | canulm@tunku.uady.mx                                          | alex                  |                                                     |
|                | Alexandro Cetina Arjona                               | alexandrocetina@hotmail.com                                   | alexandro             |                                                     |
|                | Angel Polanco                                         | angel@tunku.uady.mx                                           | angel                 |                                                     |
|                | Aurora Cinta G.                                       | acinta@tunku.uady.mx                                          | aurorita              |                                                     |
| 2              | Beatrice Barrios                                      | beatrice.barrios@azwestern.edu                                | betty                 |                                                     |
|                | Betty y Fer Cetina Barrios                            | cetina10@msn.com                                              | yuma                  |                                                     |
|                | Carlos Canul S.                                       | canuls@tunku.uady.mx                                          | calin                 |                                                     |
|                | Carmen Díaz                                           | carmendi@tunku.uady.mx                                        | ita                   |                                                     |
|                | Dr. Alfredo Dájer Abimerhi                            | dabimer@tunku.uady.mx                                         | alf                   |                                                     |
|                | Eduardo José Barreiro Noh                             | ebamoh@tunku.uady.mx                                          | pelin                 |                                                     |
|                | Eleanor Barreiro Noh                                  | bnoh@tunku.uady.mx                                            | nena                  |                                                     |
|                | Elidé Guadalupe Aldana Aguilar                        | jorely48@hotmail.com                                          | mamá                  |                                                     |
|                | Emmanuel Serrano Piña                                 | spina@tunku.uady.mx                                           | emmanuel              |                                                     |
|                | Enrique Estrada                                       | mmm_jugo_quique@hotmail.com                                   | quique                |                                                     |
|                |                                                       | â 🖂 🖬 🍱                                                       | -2                    |                                                     |
|                | Universidad Auto                                      | noma de Yucatan Correo Address Book Calenda                   | rio Salir de sesión   |                                                     |
|                |                                                       |                                                               |                       |                                                     |
|                |                                                       |                                                               |                       |                                                     |
| 1              |                                                       |                                                               |                       | Intranet local                                      |

Fig. 27

También podemos agregar un nuevo contacto seleccionando "Agregar" del menú de la libreta de direcciones que nos mostrará una pantalla como la siguiente:

| 🗿 Address Book :: Agregar un contacto nuevo - Microsoft Internet Explorer 📃 🗖                            | ×   |
|----------------------------------------------------------------------------------------------------|-----|
| Archivo Ediciin Ver favorilos Herranintas Ayuda                                                          |     |
| ↓ → Ø Ø Å Ø € Ø Å Ø € Ø Ø Ø Ø Ø Ø Ø Ø Ø Ø Ø                                                              |     |
| Diregold 🕘 http://webmal.uady.mx/imp/                                                                    | **  |
|                                                                                                    |     |
| 🗴 🛤 👯 📮 😫 ? 🔤                                                                                            |     |
| Examinar Agregar Buscar Búsqueda Avanzada Importar/Exportar Opciones Ayuda Correo                        |     |
| Agregar un contacto nuevo Guardar Limpiar                                                                |     |
|                                                                                                    |     |
|                                                                                                    |     |
|                                                                                                    |     |
|                                                                                                    |     |
| Guardar Limpiar                                                                                          |     |
|                                                                                                    |     |
|                                                                                                    |     |
|                                                                                                    |     |
|                                                                                                    |     |
|                                                                                                    |     |
|                                                                                                    |     |
|                                                                                                    |     |
|                                                                                                    |     |
|                                                                                                    |     |
|                                                                                                    |     |
|                                                                                                    |     |
| ስ 📾 🛱 🖓                                                                                                  |     |
| Universidad Autonoma de Yucatan Correo Address Book Calendario Salir de sesión                           |     |
| 🔋 Listo 📇 Intranet local                                                                                 |     |
| Pág. 19 Sec. 1 19/23 A 16.1 cm Lin. 9 Col. 2 GRB MCA EXT ISOB Español (Es: 🛄                             |     |
| 🏽 Inicio 🕽 🖉 🎒 🎱 🖉 🖉 🕼 🤞 🕼 👘 🕼 Max Mess 👫 MAX Hoy 🛛 🖉 MAX Hotm 🖉 Universid 🦉 manual. h 🖗 Addres 🙆 Addres | .m. |

Fig. 28

Aquí podemos llenar los datos, como el nombre, el Alias y el Email, y después guardar los datos dando un clic en el botón "Guardar", este contacto será agregado a la lista de contactos.

Para ir nuevamente a la carpeta INBOX del correo de web será necesario presionar el icono del sobre o la palabra "Correo" del menú de la libreta de direcciones.

# 3. ¿Cómo finalizar una sesión de correo?

Si quiere salir de la sesión de correo, debe ubicarse en la **ventana de INBOX**, en la cual encontrará una liga con la frase <u>Salir de Sesión</u>, (fig. 29) presiónela y entonces el sistema lo conducirá a la página principal de nuestro Portal Universitario. (ver fig. 1).

| • 0 - 🖪 🖬 🏠 .                                                                                                   | 🔎 Búsqueda 🛛 👷                                               | Favoritos 🙆 🔝 -                                             | 😓 w - 🗖 🛍                                                                                 |                                                                   |            |
|----------------------------------------------------------------------------------------------------|--------------------------------------------------------------|-------------------------------------------------------------|-------------------------------------------------------------------------------------------|-------------------------------------------------------------------|------------|
| http://webmail.uady.me                                                                                          | ;imp/index.php?url+                                          | <ul> <li>https://www.aps.apweb/</li> </ul>                  | nal.uady.mx%.2Fimp%.2F                                                                    | 1                                                                 | • 🎒 Ir     |
| DY Entr                                                                                                    | ada <u>R</u> edactar                                         | Carpetas Buecar                                             | 1dentidades Opciones                                                                      | Abrir carpeța Entrada                                             |            |
| nree (47)                                                                                                    | litima sesión: r                                             | nartes 17 de octu                                           | bre 2006 09:19:32 desde                                                                   | puhuy.uady.mx                                                     |            |
| INBOX (47)<br>drafts<br>Escuela                                                                                 | ada (47) 🛚                                                   | ٩                                                           | Página 1 de 5                                                                             | 1 al 40 de 173<br>mensaje(s)                                      |            |
| INBOX.Draft: Selet                                                                                              | cionar. 💌 Mar                                                | car como: 💌 Trask                                           | dar   Copiar Mensales a 🔤                                                                 | ·  \$\$\$1                                                        | 44         |
| INBOX.Sent Ejimin                                                                                               | ar   Recuperar (g                                            | )  Reengiar   Notifica                                      | r come sparn                                                                              | Ocultar eliminados   V                                            | laciar (x) |
| INBOX.Trash                                                                                                    | ▼¢ ▼Eecha                                                    | 7 De                                                        | ▼ Asunto (Secgencia)                                                                      |                                                                   | ▼ Tap      |
| al.cahro                                                                                                    | 173 89.04:29                                                 | Gieria Arankowsky I                                         | 1 (Gin esunto)                                                                            |                                                                   | 2 KE       |
| login 🗖 🖂                                                                                                    | 172 09:01:52                                                 | jperezt@tunku.uad                                           | Re: RIUADY ****Jesús Efrén                                                                | Pérez Terrazas (INCIDENTE                                         | . 4 KE     |
| ofile TO                                                                                                    | 171 80.47:39                                                 | Seporte Ricedy                                              | [RIUADY] Ampliacide quota-                                                                |                                                                   | 1 KE       |
| * 60                                                                                                    | 170 08:47:09                                                 | Seporte Riuady                                              | [RUADY] Ampliaci De quota.                                                                |                                                                   | 1 KE       |
| ient 8                                                                                                    | 169 90:09:26                                                 | teleinfo@mucuy.uar                                          |                                                                                           | DENTE-20061017-003335-0                                           | 2 14       |
| the second second second second second second second second second second second second second second second se | 168 08:02:57                                                 | Mail Delivery Subsy                                         | s. Returned mail: see transcrit                                                           | ot for details                                                    | 3 KE       |
| " F@                                                                                                    |                                                              | Mail Delivery Subsy                                         | s. Returned mail: see transcrit                                                           | pt for details                                                    | 3 KE       |
|                                                                                                    | 10/ 0/324343                                                 |                                                             |                                                                                           |                                                                   | 125        |
|                                                                                                    | 166 02:35:39                                                 | IMNC - Prensa                                               | IMNC-N-BP N119 Mensaje d                                                                  | e IEC ISO e ITU sobre el dia                                      |            |
| cer corre<br>cer corre<br>cación                                                                                | 165 02:35:39<br>165 00:10:39                                 | IMNC - Prensa<br>Mail Delivery Subsy                        | IMNC-N-BP N119 Mensaje d.<br>sReturned mait see transcri                                  | e IEC ISO e ITU sobre el día<br>ot for details                    | 3 KE       |
| ab<br>scar corra<br>lización<br>receiones                                                                       | 167 07:24:45<br>166 02:35:39<br>165 00:10:39<br>164 00:10:30 | IMNC - Prensa<br>Mail Delivery Subsy<br>Mail Delivery Subsy | IMNC-N-8P N1 19 Monsaje d<br>sReturned mait see transcri<br>sReturned mait see transcri   | e IEC ISIO e ITU sobre el día<br>pt for details<br>pt for details | 3 KE       |
|                                                                                                    | 167 07:24:49<br>166 02:35:39<br>165 00:10:39<br>164 00:10:30 | IMNC - Prensa<br>Mail Delivery Subsy<br>Mail Delivery Subsy | IMNC-N-8P N1 19 Mensaje d<br>sReturned mait see transcrij<br>sReturned mait see transcrij | e IEC ISO e ITU sobre el día<br>pt for details<br>pt for details  | 3 KE       |

Fig. 29

Esperamos que este material le sea de utilidad en el aprendizaje y manejo del correo WEB DE LA RIUADY (horde)

Recuerde que es una herramienta más que hará posible una comunicación más eficiente y rápida con el personal de la UADY.

Si tiene alguna duda, comentario o sugerencia, comuníquese con nosotros.

RIUADY

Universidad Autónoma de Yucatán

Departamento de Teleinformática

e-mail: soporte@tunku.uady.mx

Tel/FAX:(52-999) 923 74 28

# ANEXO

### I) GLOSARIO

#### Dirección de INTERNET

Para poder tener acceso a los millones de sitios esparcidos por toda la web es necesario definir un número o código que lo identifique en forma única en toda la red. Una dirección de Internet es una dirección única que hace posible la localización de una página, que también se ha llamado sitio (site). En ocasiones se la llama URL. Una dirección de Internet es por ejemplo: <u>www.telmex.com</u>.

#### WWW (World Wide Web)

Se trata de un sistema de distribución de información tipo revista. El www representa algo así como una telaraña de computadoras a nivel mundial, que conforman una red gigantesca. En la red quedan almacenadas lo que se llaman páginas Web, que no sino páginas de texto con gráficos, fotos y sonidos.

#### Liga

Es el principal elemento para la navegación en INTERNET; es el enlace de una página del sitio a otra página en el mismo sitio o en otro sitio en INTERNET en cualquier parte del mundo; es como si leyera en un periódico la editorial en la sección principal en el que se comentan los datos de las próximas elecciones presidenciales y viene la nota de que si desea mayor información vaya a la página 4. Lo mismo sucede con una liga, no cambia de página o tema sino de pantalla; esta le conduce a información detallada sobre algún asunto particular.

#### Correo electrónico:

Conocido como e-mail, es un medio de comunicación interpersonal. Consiste en la definición de un buzón donde recibirá sus mensajes.

Este buzón efectúa las mismas funciones que la dirección que define la localización de su casa. A este buzón se le denomina generalmente e-mail, y la cuenta para tener acceso a él se define con dos campos, un nombre seguido de una @ y el dominio en que reside su buzón, por ejemplo:

#### juan@telmex.com

**URL.** Traducido al español es el Localizador Uniforme de Recursos. Se trata realmente de una dirección de Internet, como por ejemplo: http://www.dgepi.salud.gob.mx

# II) MAXIMO TAMAÑO DE LOS MENSAJES QUE PERMITE EL SISTEMA DE CORREO DE Web.

El sistema de correo de la Web, tiene un límite para el tamaño de los mensajes **que se traten de enviar**. Este límite es de 8 Mega Bytes. El espacio de su cuenta como usuario de la UADY es:

Directorio Hogar: 5 megas

Buzón: 10 megas

Varia de acuerdo a nivel académico, directivo o necesidades de sus funciones laborales.

El byte es la unidad con la que se mide la información en computación. Posiblemente este tamaño no le diga nada. Sin embargo y a manera de ejemplo, podemos asegurar que 2 MB (abreviatura para 2 Mega Bytes) sería el tamaño aproximado de un mensaje de texto únicamente, realizado en Word, compuesto por 800 páginas, con tipo de letra Times New Roman número (tamaño) 12. Los gráficos generalmente ocupan mucho espacio, por lo que deben evitarse en documentos que no los requieran.

Debe considerar que este tamaño comprende tanto al mensaje como al o a los archivos adjuntos a él.

Si usted requiriera mandar documentos de mayor tamaño, existe la posibilidad de utilizar programas compresores de información, como el **Winzip** por ejemplo. Ellos reducen significativamente la longitud de la información sin alterar su contenido.

Este programa en particular, muy posiblemente ya se encuentre instalado en su máquina, y lo puede distinguir por la figura siguiente:

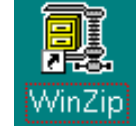

NOTA: Si desconoce la manera de utilizarlo, puede llamar al Departamento de Teleinformática..